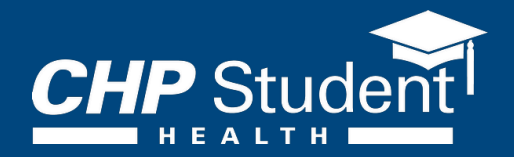

## **Retrieving Your Online ID Card**

It's easy to access your CHP Student Health ID card online. To retrieve your ID card, follow the steps below:

**Step 1:** Visit your school's website at https://studentinsurance.com/Schools/?ld=1021.

**Step 2:** Select 'ID Cards' from the top navigation menu.

**Step 3:** Select 'Create New Account' in the Student Sign On area.

Step 4: Complete the Create New Account. Information needed to create account:

- School ID
- Last Name
- Date of Birth
- E-mail Address
- Password

Step 5: Download or print ID card

If you have any questions, please contact customer service by calling (877) 657-5030.

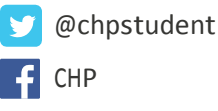

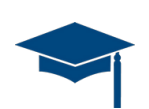